Системы хранения данных OceanStor 2200 V3, 2600 V3, 5300 V3, 5500 V3, 5600 V3, 5800 V3, 6800 V3 – Краткое руководство по конфигурированию для файловых систем (Windows) 01

#### Выпуск: 02 Дата выпуска: 10.30.2017

## О системе хранения данных OceanStor серии V3

Система хранения данных серии OceanStor V3 – это идеальное решение, способное удовлетворить текущим и будущим потребностям средних и крупных предприятий в хранении благодаря отличным показателям производительности, эффективности, защиты данных, масштабируемости и управляемости.

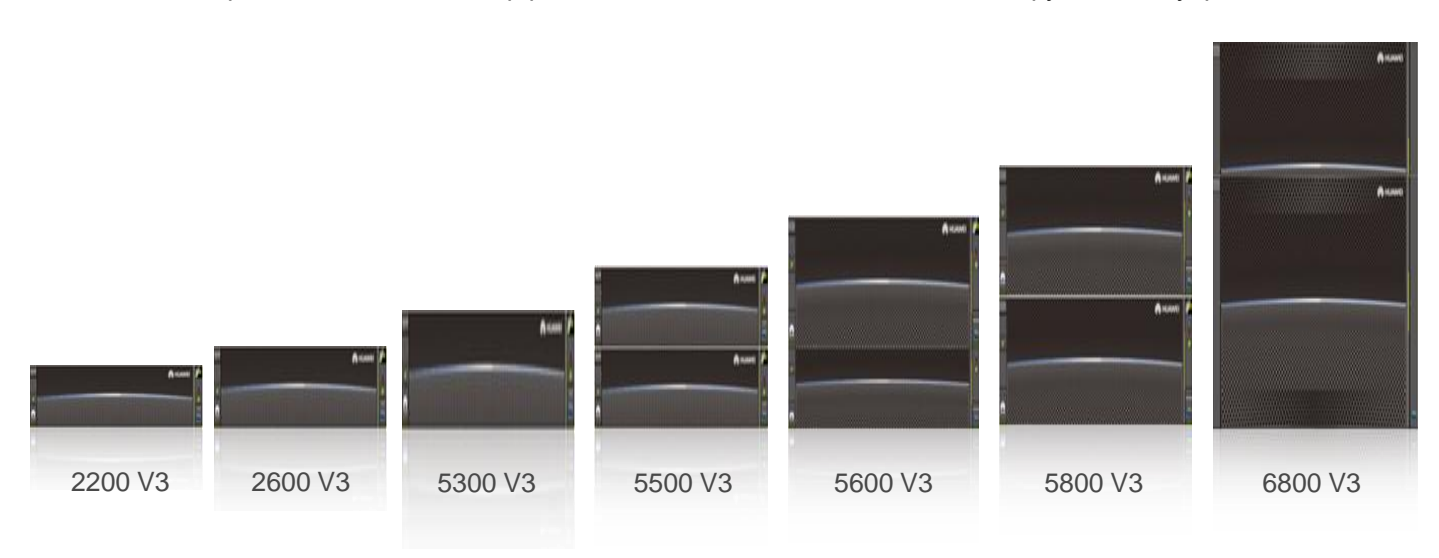

## Подготовка к работе

#### а Обзор

В данном руководстве приведено описание процедуры быстрого конфигурирования систем хранения данных OceanStor серии V3. Для получения более подробной информации перейдите по ссылке <a href="http://support.huawei.com/enterprise/">http://support.huawei.com/enterprise/</a>, нажмите **Support** > **Storage** и выберите модель продукта для перехода к странице с документацией. После этого найдите и скачайте руководство *Basic Storage Service Guide for File* для конкретной версии устройства.

#### **б** Получение справочной информации

Данный документ представлен на компакт-диске, поставляемом вместе с устройством, или на веб-сайте <u>http://e.huawei.com</u>, где также можно зарегистрировать учетную запись в центре технической поддержки Huawei для просмотра и загрузки необходимых документов, а также подписаться на обновления программных продуктов.

#### в Обратная связь

Ваше мнение очень важно для нас. Свои замечания по данному документу оставляйте на веб-сайте Huawei Enterprise.

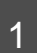

## 1 Введение

#### 1а Основные сценарии применения

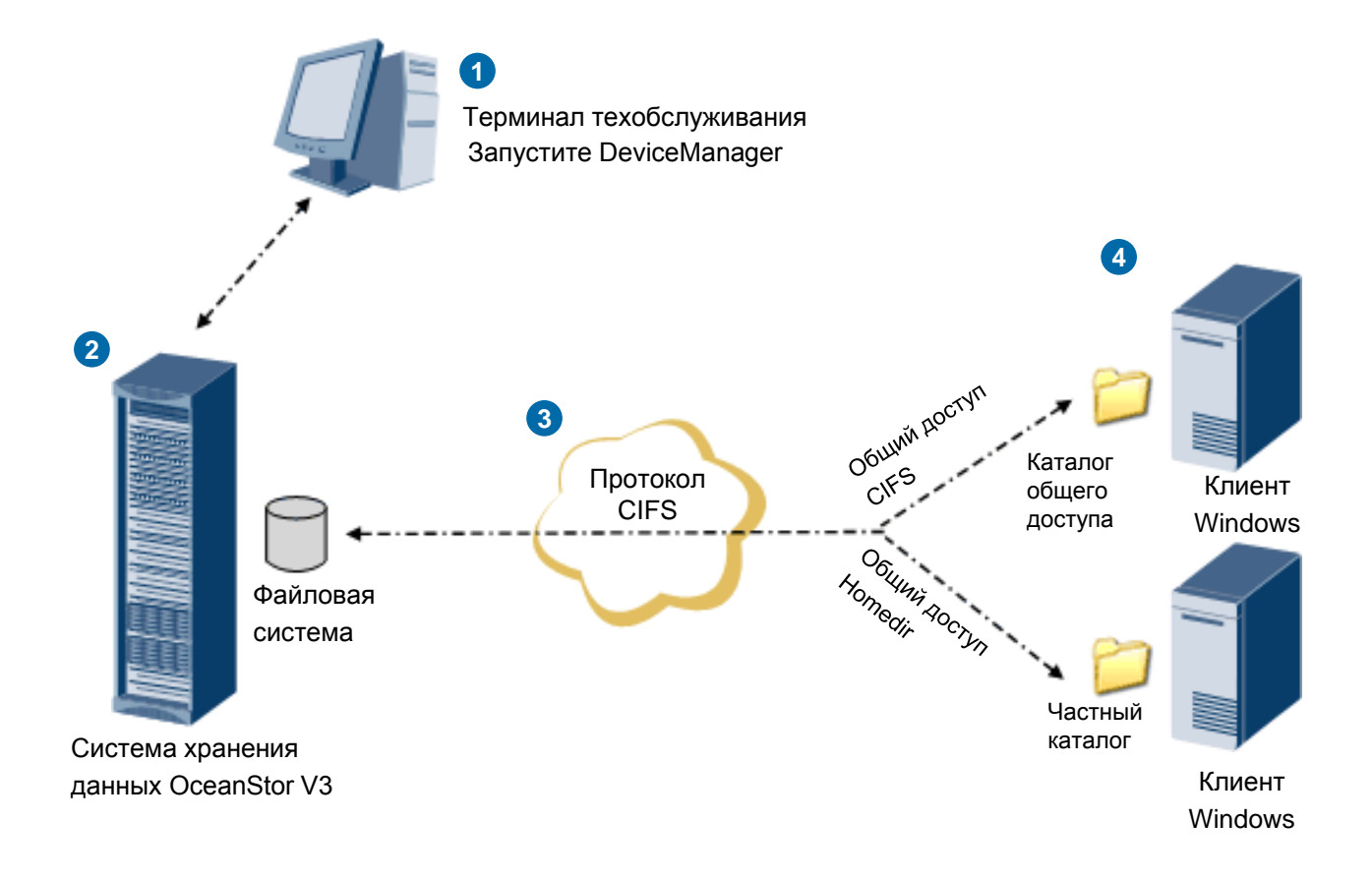

- Для управления и технического обслуживания системы хранения данных на терминале техобслуживания запустите программу DeviceManager, разработанную компанией Huawei. Терминал техобслуживания подключается к сетевому порту управления системы хранения данных.
- Файловая система хранения данных предоставляет сервисы хранения данных на уровне файлов с высокой производительностью и повышенной безопасностью.
- 3 CIFS это протокол обмена данными в файловой системе, разработанный Microsoft и предназначенный для Windows. Благодаря CIFS клиенты Windows могут осуществлять передачу и обмен файлами.

Каталоги общего доступа, предоставляемые системами хранения через CIFS, являются общими ресурсами, доступ к которым есть у всех авторизованных пользователей. Если вы хотите использовать частные каталоги, настройте Homedir, чтобы каждый пользователь получал доступ только к каталогу, доступ к которому для него открыт.

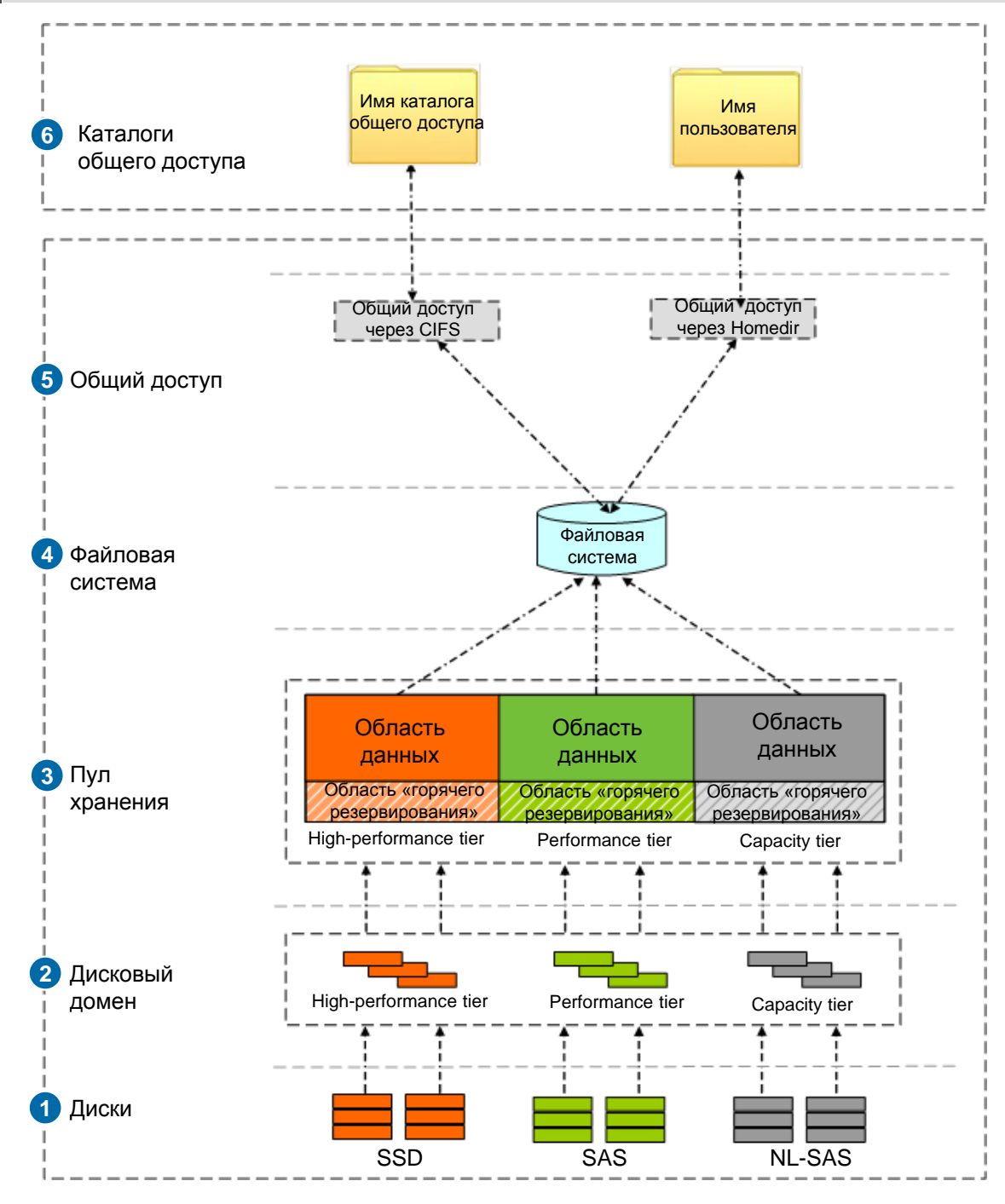

- Система хранения будет автоматически выполнять идентификацию всех дисков.
- Дисковые домены состоят из дисков разных типов. Сервисы различных дисковых доменов изолированы друг от друга.
- Пулы хранения создаются на дисковых доменах и состоят из групп RAID, образованных дисками различной производительности. Пулы хранения предоставляют логическое пространство для хранения.
- В целях предоставления пространства хранения для общего доступа CIFS в пуле хранения создается файловая система.

5 После создания общего доступа CIFS для пользователей устанавливаются различные полномочия доступа.

Файловая система общего доступа отображается в виде каталога на клиенте Windows, когда клиент получает доступ к CIFS, предоставляемый системой хранения. Система хранения предоставляет пользователю доступ к файловой системе в режиме Homedir CIFS. Общая файловая система отображается в виде каталога. Имя каталога такое же, как и имя пользователя. Доступ к каталогу Homedir может получить только данный пользователь.

6

## 2 Подготовка данных и инструкции по эксплуатации

#### 2а Подготовка данных

CIFS – это дополнительная функция, для использования которой необходима лицензия. Для получения более подробной информации о подаче заявки на получение и импорт лицензии перейдите на сайт <u>http://support.huawei.com/enterprise/</u>, нажмите **Support** > **Storage**, затем, для перехода к странице с документацией выберите соответствующую модель продукта. После этого найдите и скачайте *Руководство по установке* для конкретной версии продукта. Для подготовки данных и ввода действительных значений в столбце **Value** перед выполнением операций внимательно ознакомьтесь с инструкциями, приведенными в следующей таблице.

| Внимание<br>В данном документе для описания конфигурации приведены стандартные значения.<br>При выполнении конфигурирования необходимо заменить стандартные значения<br>действительными. На рисунке справа приведен пример сопоставления стандартных и действительных значений,<br>описание которых приведено в следующей таблице.                                                                                                    |                                          |                                                                                                    |                                                                                                    |
|----------------------------------------------------------------------------------------------------|------------------------------------------|----------------------------------------------------------------------------------------------------|----------------------------------------------------------------------------------------------------|
| Пункт                                                                                                    | Ответственный<br>за подготовку<br>данных | Пример                                                                                                    | Значение                                                                                                    |
| Терминал техобслуживания: вход в систему De                                                                                                    | eviceManager                             |                                                                                                    |                                                                                                    |
| IP-адрес сетевого порта управления                                                                                                    | Администратор<br>сети                    | Значение по<br>умолчанию:<br>192.168.128.101                                                                             | A1                                                                                                    |
| Имя пользователя и пароль для входа в систему<br>ПРИМЕЧАНИЕ<br>Сразу же после первого входа в систему хранения<br>данных необходимо изменить пароль по умолчанию и<br>периодически менять пароль в будущем. Это снижает<br>риск взлома пароля. Для получения информации о<br>смене пароля перейдите по ссылке<br>http://support.huawei.com/enterprise/, выберите<br>Support > Storage, модель продукта и перейдите на<br>страницу с документацией по данному продукту.<br>Затем найдите и скачайте Руководство<br>администратора для конкретной версии продукта. | Администратор<br>системы                 | Имя пользователя<br>по умолчанию:<br>admin<br>Пароль по<br>умолчанию:<br>Admin@storage                                   | A2                                                                                                    |
| Терминал техобслуживания: создание дисково                                                                                                    | го домена                                |                                                                                                    |                                                                                                    |
| Имя дискового домена                                                                                                    | Определяет<br>пользователь               | DiskDomain000                                                                                                    | B1                                                                                                    |
| Тип шифрования диска                                                                                                    | Поставщик<br>услуг                       | Non-Encrypting Disk                                                                                                    | B2                                                                                                    |
| Макс. количество дисков в домене<br>Для обеспечения высокой производительности<br>используются SSD-диски.<br>Для обеспечения стандартной<br>производительности используются SAS-диски.<br>Для обеспечения емкости используются диски<br>NL-SAS.                                                                                                    | Поставщик<br>услуг                       | Performance tier<br>(SAS): 8<br>Hot Spare Policy:<br>High<br>Capacity tier<br>(NL-SAS) : 16<br>Hot Spare Policy:<br>High | <b>B3</b> Несколько<br>вариантов выбора<br>☐ High-performance tier<br>SSDs:<br>Hot Spare Policy:<br>☐ Performance tier SAS<br>disks:<br>Hot Spare Policy:<br>☐ Capacity tier<br>NL-SAS disks:<br>Hot Spare Policy: |
| Терминал техобслуживания: создание пула хранения                                                                                                    |                                          |                                                                                                    |                                                                                                    |
| Имя пула хранения                                                                                                    | Определяет<br>пользователь               | StoragePool000                                                                                                    | C1                                                                                                    |

| Пункт                                                                                                    | Ответственный<br>за подготовку<br>данных | Значение                                                                                                    | Значение                                                                                                    |
|----------------------------------------------------------------------------------------------------|------------------------------------------|----------------------------------------------------------------------------------------------------|----------------------------------------------------------------------------------------------------|
| Операционная система сервера приложений                                                                                                    | Поставщик услуг                          | Block Storage Service                                                                                                    | C2                                                                                                    |
| Пул хранения, принадлежащий дисковому<br>домену                                                                                                    | Поставщик услуг                          | DiskDomain000                                                                                                    | СЗ                                                                                                    |
| Уровень хранения и емкости                                                                                                    | Поставщик услуг                          | Performance tier<br>RAID Policy:<br>RAID 5(4D+1P)<br>Capacity: 1 TB<br>Capacity tier<br>RAID Policy:<br>RAID 6(4D+2P)<br>Capacity: 1 TB<br>Total Storage Pool<br>Capacity: 2 TB | C4 Несколько<br>вариантов выбора<br>□ High-performance<br>tier<br>RAID Policy:<br>Capacity:<br>□ Performance tier<br>RAID Policy:<br>Capacity:<br>□ Capacity tier<br>RAID Policy:<br>Capacity:<br>Capacity: |
| Терминал техобслуживания: создание файлов                                                                                                    | ой системы                               |                                                                                                    |                                                                                                    |
| Имя файловой системы                                                                                                    | Настраиваемое                            | FileSystem000                                                                                                    | D1                                                                                                    |
| После включения технологии «thin provisioning»,<br>система начинает динамическое распределение<br>ресурсов хранения по требованию.                                                                                                    | Поставщик услуг                          | Enable                                                                                                    | D2                                                                                                    |
| Собственный пул хранения                                                                                                    | Поставщик услуг                          | StoragePool000                                                                                                    | D3                                                                                                    |
| Емкость                                                                                                    | Поставщик услуг                          | 200 GB                                                                                                    | D4                                                                                                    |
| Коэффициент использования снимков <sup>а</sup>                                                                                                    | Поставщик услуг                          | 20                                                                                                    | D5                                                                                                    |
| Шаблон                                                                                                    | Поставщик услуг                          | Определяет<br>пользователь                                                                                                    | D6                                                                                                    |
| Размер блока данных файловой системы <sup>б</sup>                                                                                                    | Поставщик услуг                          | 64 MB                                                                                                    | D7                                                                                                    |
| Количество                                                                                                    | Поставщик услуг 1                        |                                                                                                    | D8                                                                                                    |
| Терминал техобслуживания: установка параме                                                                                                    | тров CIFS                                |                                                                                                    |                                                                                                    |
| Служба CIFS                                                                                                    | Поставщик услуг                          | Enable                                                                                                    | E1                                                                                                    |
| Режим аутентификации<br>Local authentication (Локальная аутентификация):<br>используется в тех случаях, когда локально<br>аутентифицированный пользователь или группа получают<br>доступ к общим ресурсам CIFS за пределами домена.<br>Domain authentication (Доменная аутентификация):<br>используется в тех случаях, когда пользователь или группа<br>домена получают доступ к общим ресурсам CIFS в<br>пределах AD.<br>Global authentication (глобальная аутентификация): сначала<br>используется локальная аутентификация. При<br>невозможности выполнения локальной аутентификации<br>запускается глобальная аутентификация | Поставщик услуг                          | Global authentication                                                                                                    | E2                                                                                                    |
| Настройки производительности<br>Notify: любые действия клиента в данном каталоге, такие<br>как добавление подкаталога, добавление новых файлов,<br>изменение каталога и изменение файлов становятся<br>видны другим клиентам, которые обращаются к данному<br>каталогу или родительскому каталогу данного каталога<br>через автоматическое обновление экрана.<br>Орlock: механизм, повышающий эффективность<br>клиентского доступа. Перед отправкой файлов в<br>пространство общего доступа выполняется локальное<br>кэширование файлов.                                                                                         | Поставщик услуг                          | Notify: Enable<br>Oplock: Enable                                                                                                    | E3                                                                                                    |

| Пункт                                                                                                    | Ответственный<br>за подготовку<br>данных | Пример                                                           | Значение |  |
|----------------------------------------------------------------------------------------------------|------------------------------------------|------------------------------------------------------------------|----------|--|
| Настройки безопасности                                                                                                    |                                          |                                                                  |          |  |
| Guest: пользователи могут получить общий доступ<br>к каталогам, без указания имени пользователя или<br>пароля. Кроме того, пользователи обладают теми<br>же полномочиями, что и пользователи группы<br>Everyone                                                                                                    | Поставщик услуг                          | Disable                                                          | E4       |  |
| Настройки доступа                                                                                                    |                                          |                                                                  |          |  |
| После включения ABSE (Access based share<br>enumeration – перечисление на основании<br>доступа), когда пользователь будет<br>просматривать информацию в каталоге общего<br>доступа CIFS, он не будет видеть папки и<br>файлы, на доступ к которым у него нет прав.                                                                                                    | Поставщик услуг                          | Disable                                                          | E4       |  |
| Настройки подписи                                                                                                    |                                          |                                                                  |          |  |
| Signature: данная функция доступна, если клиенты используют SMB1.0. После выбора данной опции система поддерживает функцию подписи. Signature enforcement: После выбора данной опции клиенты должны использовать функцию подписи.<br><b>ПРИМЕЧАНИЕ</b> Если функция подписи отключена, то система хранения данных может столкнуться с атаками типа «человек посередине» (МІТМ), что в результате может привести к определенным рискам системы безопасности. | Поставщик услуг                          | Signature: Enable<br>Signature enforcement:<br>Enable            | E4       |  |
| Терминал техобслуживания: создание каталога общего доступа CIFS                                                                                                    |                                          |                                                                  |          |  |
| Файловая система                                                                                                    | Поставщик услуг                          | FileSystem000                                                    | E5       |  |
| Имя каталога общего доступа CIFS                                                                                                    | Поставщик услуг                          | share01                                                          | E6       |  |
| СА<br>Используется для обеспечения непрерывной<br>доступности SMB3.0 и применяется только при<br>общем доступе для Hyper-V.                                                                                                    | Поставщик услуг                          | Disable                                                          | E7       |  |
| Герминал техобслуживания: настройка каталога общего доступа Homedir                                                                                                    |                                          |                                                                  |          |  |
| Homedir                                                                                                    |                                          |                                                                  |          |  |
| В режиме Homedir файловая система используется<br>отдельным пользователем как эксклюзивный<br>каталог. Пользователь может просматривать и<br>получать доступ к эксклюзивному каталогу,<br>названному по имени пользователя.                                                                                                    | Поставщик услуг                          | Enable                                                           | F1       |  |
| Файловая система                                                                                                    |                                          | FileSystem000                                                    | E2       |  |
| Файловая система, для которой доступен Homedir.                                                                                                    | поставщик услуг                          | FileSystem000                                                    | F2       |  |
| Терминал техобслуживания: добавление системы хранения к домену АD                                                                                                    |                                          |                                                                  |          |  |
| Активный IP-адрес DNS                                                                                                    | Администратор<br>системы                 | 192.168.128.102                                                  | G1       |  |
| Имя пользователя и пароль администратора<br>домена                                                                                                    | Администратор<br>системы                 | Имя пользователя:<br><b>admin</b><br>Пароль: <b>Admin@123456</b> | G2       |  |
| Полное имя домена                                                                                                    | Администратор<br>системы                 | domain.com                                                       | G3       |  |

| Пункт                                                                                                    | Ответственный<br>за подготовку<br>данных | Пример                                                              | Значение |
|----------------------------------------------------------------------------------------------------|------------------------------------------|---------------------------------------------------------------------|----------|
| Организационный блок                                                                                                    | Администратор<br>системы                 | ou=xxx,dc=abc,dc=com                                                | G4       |
| Имя системы                                                                                                    | Администратор<br>системы                 | storage1                                                            | G5       |
| Перезапись имени системы                                                                                                    | Администратор<br>системы                 | Disable                                                             | G6       |
| Терминал техобслуживания: создание группы по                                                                                                    | льзователей локал                        | ьной аутентификации                                                 |          |
| Имя группы пользователей                                                                                                    | Поставщик услуг                          | Usergroup                                                           | H1       |
| Терминал техобслуживания: создание пользоват                                                                                                    | еля локальной ауте                       | ентификации                                                         |          |
| Имя пользователя и пароль для общего доступа к<br>CIFS<br><b>ПРИМЕЧАНИЕ</b><br>Срок действия пароля пользователя локальной<br>аутентфикации файловой системы, по умолчанию<br>составляет 180 дней. Необходимо своевременно<br>менять пароль. Если срок действия пароля истек, то<br>его нельзя использовать, следовательно<br>обслуживание может быть прервано. | Поставщик услуг                          | Имя пользователя:<br><b>cifsuser</b><br>Пароль: <b>Admin@123456</b> | H2       |
| Первичная группа<br>Группа пользователей, к которой принадлежит<br>пользователь. Пользователи могут принадлежать к<br>первичной группе.                                                                                                    | Поставщик услуг                          | Usergroup                                                           | НЗ       |
| Терминал техобслуживания: добавление пользов                                                                                                    | зателя (группы пол                       | ьзователей) общего доступа                                          | кCIFS    |
| Пользователь/Группа пользователей                                                                                                    | Поставщик услуг                          | Local Authentication User                                           | 11       |
| Пользователь                                                                                                    | Поставщик услуг                          | cifsuser                                                            | 12       |
| Уровень полномочий                                                                                                    | Поставщик услуг                          | Read-write                                                          | 13       |
| Терминал техобслуживания: создание логическо                                                                                                    | го порта                                 |                                                                     |          |
| Имя                                                                                                    | Поставщик услуг                          | logicalip                                                           | J1       |
| Тип IP-адреса                                                                                                    | Поставщик услуг                          | IPv4 address                                                        | J2       |
| Адрес IPv4                                                                                                    | Поставщик услуг                          | 192.168.29.30                                                       | J3       |
| Маска подсети                                                                                                    | Поставщик услуг                          | 255.255.255.0                                                       | J4       |
| Первичный порт                                                                                                    | Поставщик услуг                          | CTE0.L1. IOM1.P2                                                    | J5       |
| Плавающий IP-адрес<br>Если первичный порт отключен, то IP-адрес<br>будет перемещен на другой порт, который можно<br>будет использовать.                                                                                                    | Поставщик услуг                          | Enable                                                              | J6       |
| Режим отказоустойчивости<br>Отказоустойчивый IP-адрес:<br>Automatic and Manual.                                                                                                    | Поставщик услуг                          | Automatic                                                           | J7       |
| Активировать сейчас                                                                                                    | Поставщик услуг                          | Enable                                                              | J8       |
| Динамический DNS <sup>a</sup>                                                                                                    | Поставщик услуг                          | Enable                                                              | J9       |
| а: данный параметр используется только для версии V300R006.<br>б: данный параметр используется только для версий V300R003 и V300R006.                                                                                                    |                                          |                                                                     |          |

1

## 26 Инструкции по эксплуатации

Перед выполнением операций внимательно ознакомьтесь со значками, представленными в следующей таблице

| Значок | Описание                   |  |
|--------|----------------------------|--|
| Ð      | Двойной щелчок             |  |
|        | Щелчок                     |  |
|        | Щелчок правой кнопкой мыши |  |
| ٦      | Ввод или установка         |  |
| 12     | Шаг                        |  |
| 02     | Пункт                      |  |

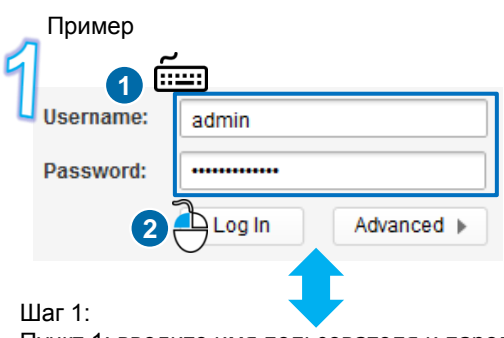

Пункт 1: введите имя пользователя и пароль. Пункт 2: нажмите Log In.

### Примечание

Скриншоты, представленные в данном руководстве, могут отличаться от реальных изображений в интерфейсе, поэтому используются только в справочных целях. В данном документе в качестве примера приведены процедуры для версии V300R006.

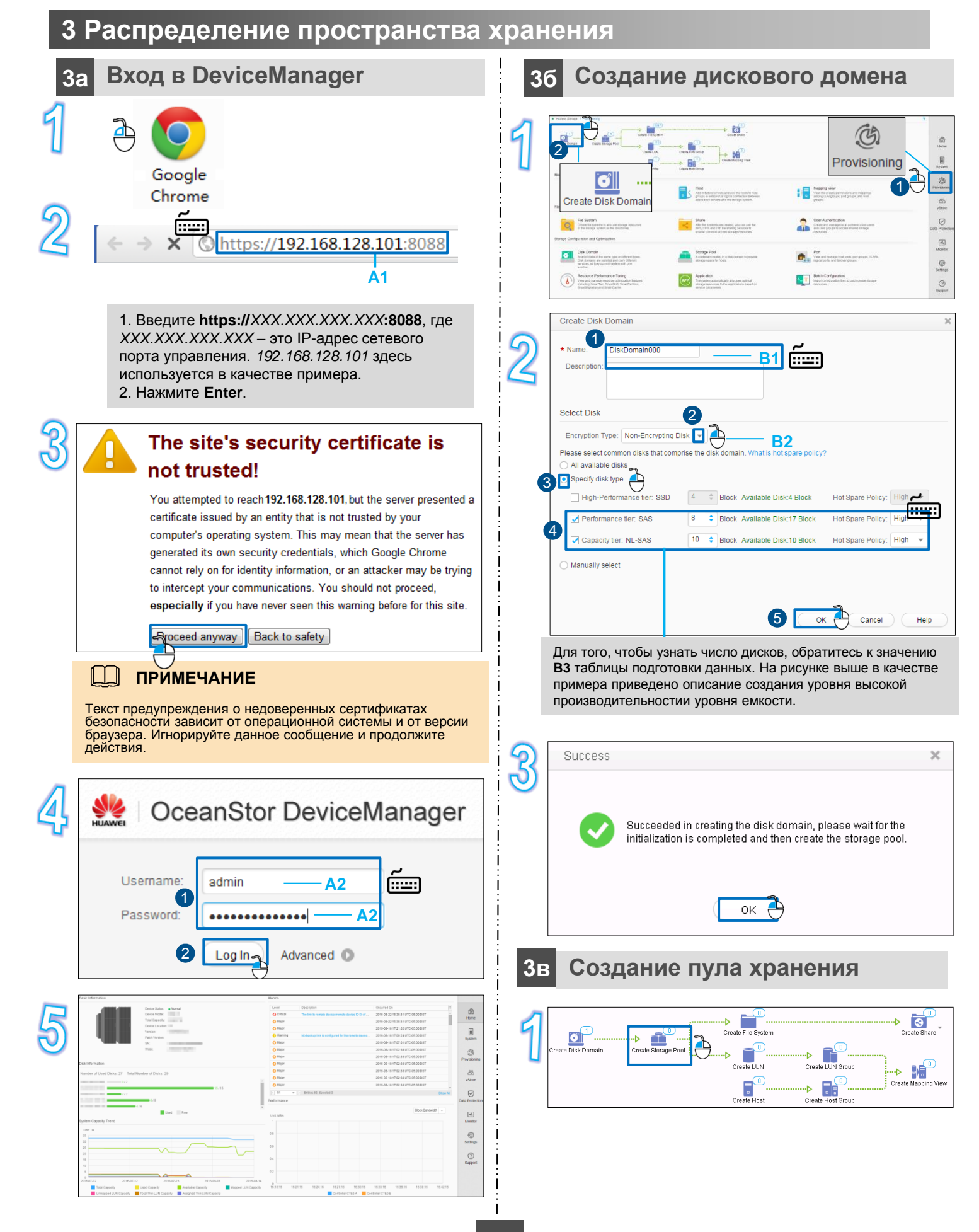

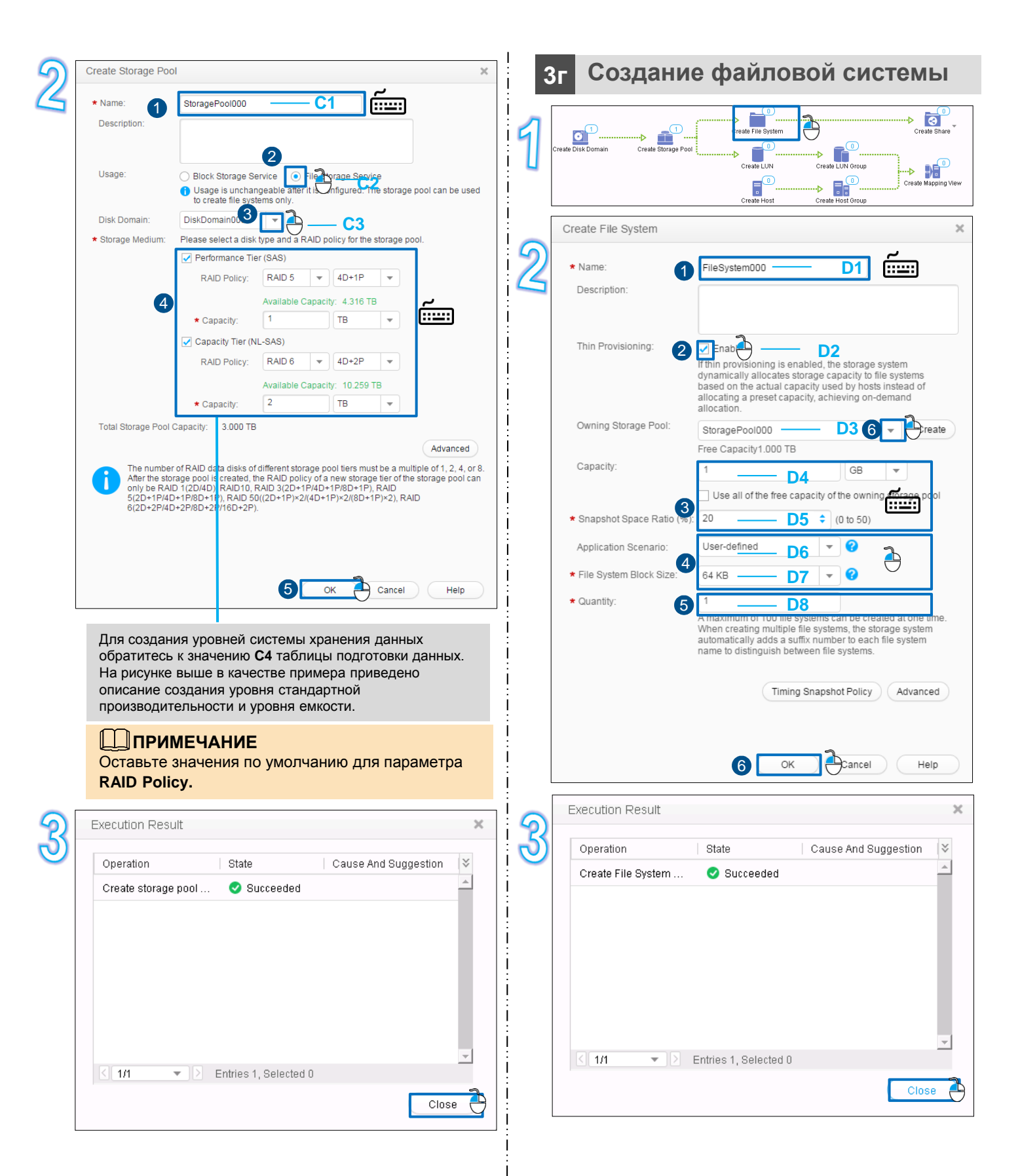

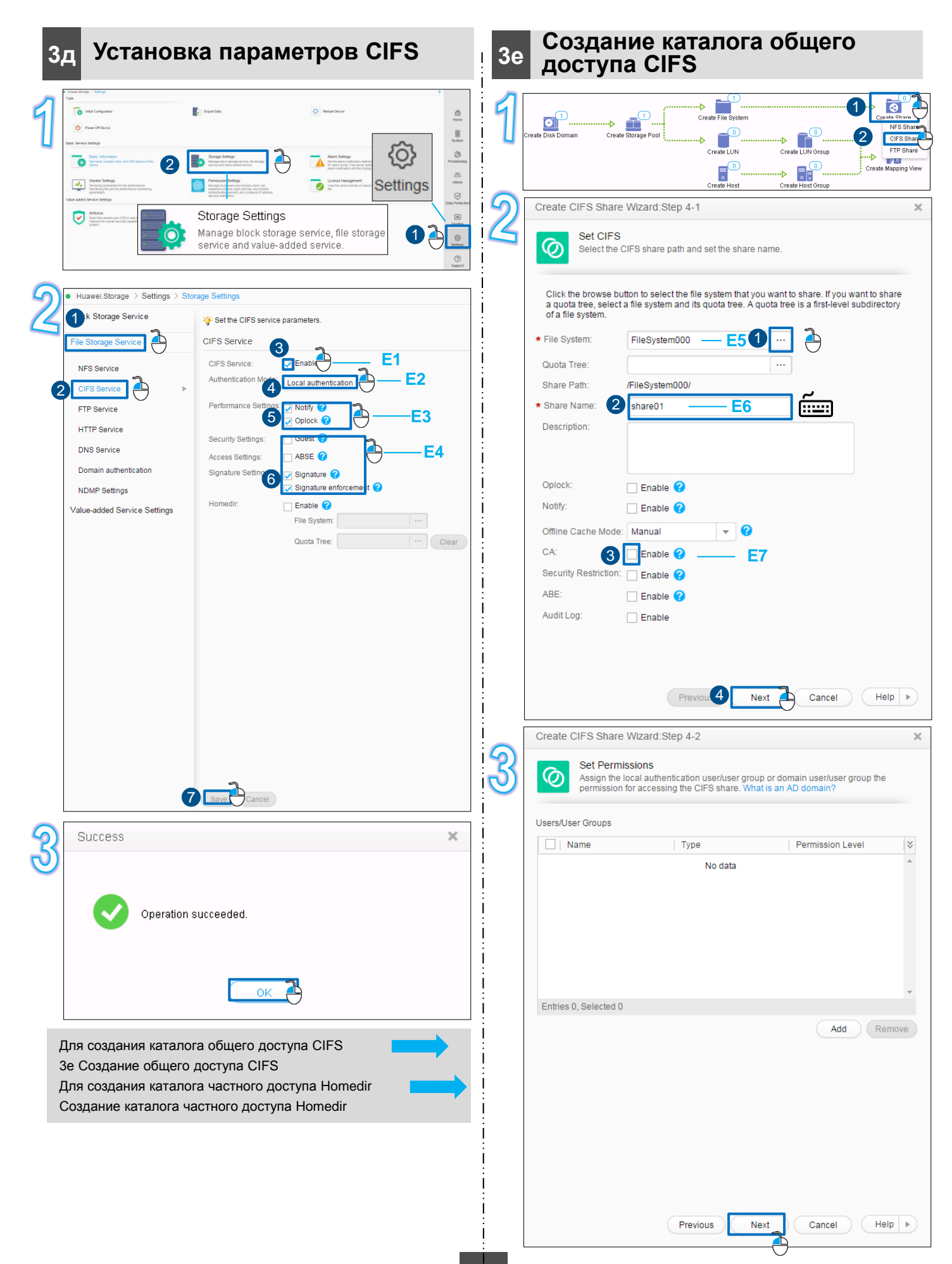

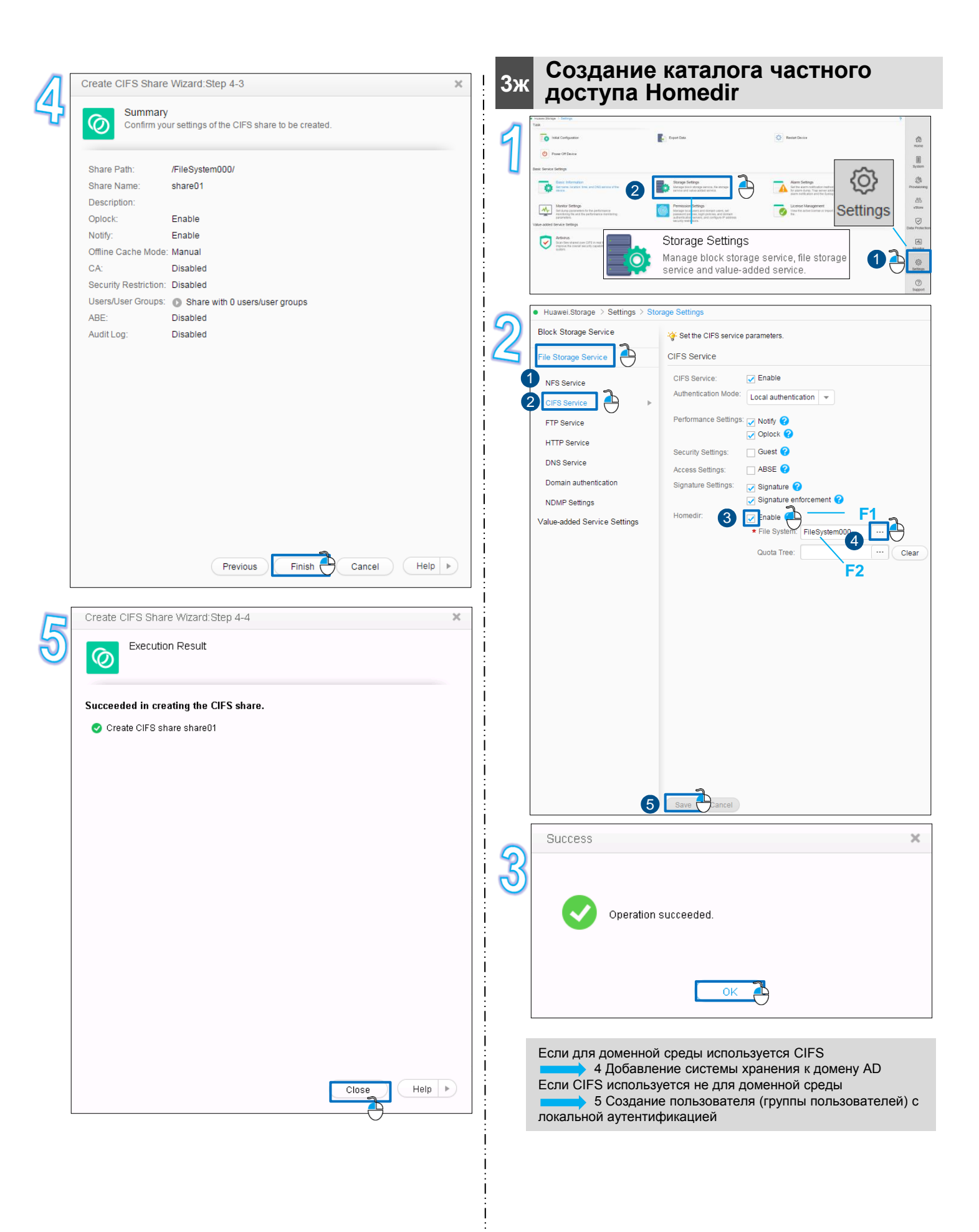

# 4 Добавление системы хранения к домену AD

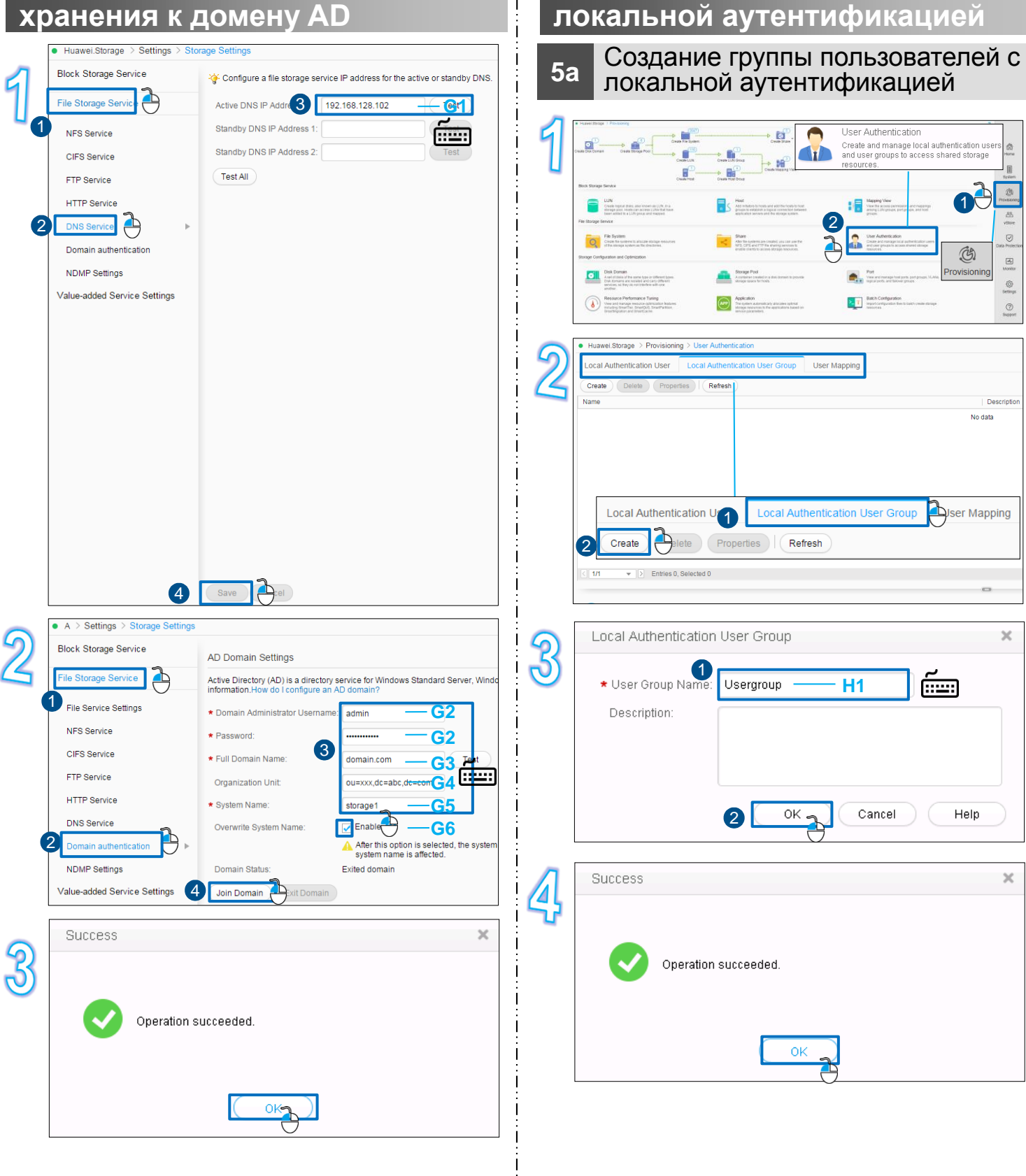

5 Создание пользователя

(группы пользователей) с

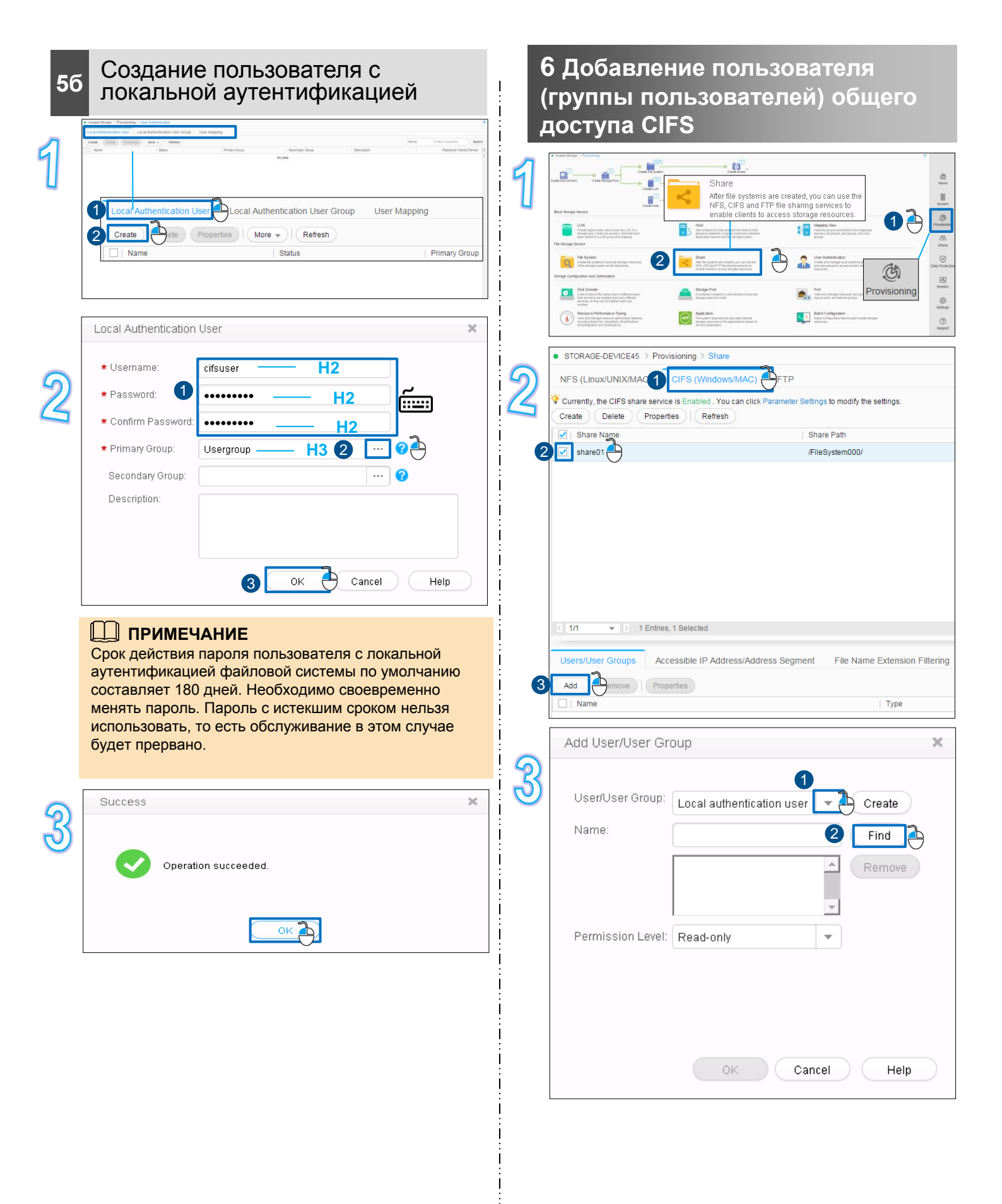

#### 

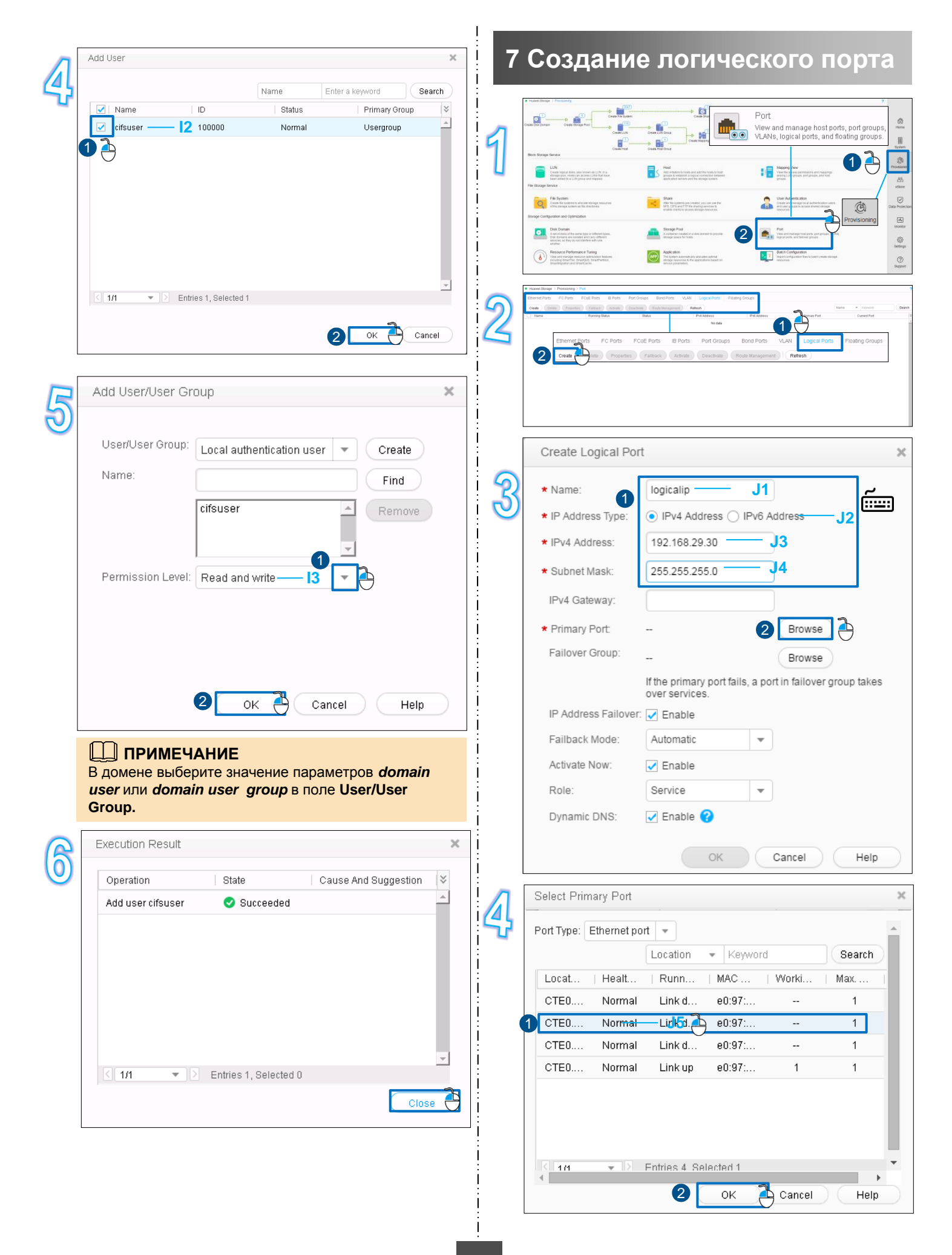

| Create Logica   | l Port                                    |                                     | × |
|-----------------|-------------------------------------------|-------------------------------------|---|
| * Name:         | logicalip                                 |                                     |   |
| * IP Address Ty | pe: 💿 IPv4 Address 🔾                      | ) IPv6 Address                      |   |
| * IPv4 Address: | 192.168.29.30                             |                                     |   |
| * Subnet Mask:  | 255.255.255.0                             |                                     |   |
| IPv4 Gateway    |                                           |                                     |   |
| * Primary Port: | CTE0.A2.P0                                | Browse                              |   |
| Failover Group  | ):                                        | Browse                              |   |
|                 | If the primary port fai<br>over services. | ils, a port in failover group takes |   |
| IP Address Fa   | ilo 🔃 🔽 Ena 💁 — — 🔍                       | J6                                  |   |
| Failback Mode   | a: Automatic 2                            | <b>₽ −−−</b> J7                     |   |
| Activate Now:   | 3 Enab                                    |                                     |   |
| Role:           | Service                                   | <b>v</b>                            | i |
| Dynamic DNS     |                                           | .19                                 |   |

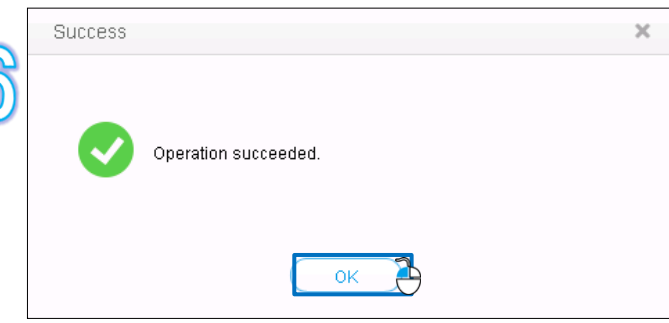

i

# 8 Доступ к общим ресурсам

# 8а Доступ к общему каталогу CIFS (опционально)

| Действия                                                   | Windows Server 2008                                                                                                    |  |  |
|------------------------------------------------------------|----------------------------------------------------------------------------------------------------|--|--|
| Переход к диалоговому<br>окну <b>Map Network Drive</b>     | 1. Щелкните правой кнопкой мыши на <b>Computer</b> .<br>2. Выберите <b>Map Network Drive</b> .                                                                                                    |  |  |
| Монтирование пути к                                        | Измените значения параметров на действительные значения в соответствии со строками таблицы подготовки данных, в которых указаны значения. <b>Ј3</b> и <b>Е2</b>                                                                                                    |  |  |
| общему каталогу CIFS<br>Normal                             | 1. Установите для параметра Folder значение \\ <i>192.168.29.30\username</i> .<br>2. Нажмите Finish.                                                                                                    |  |  |
| Аутентификация<br>доступа к общему<br>каталогу CIFS Normal | 1. Введите имя и пароль авторизованного пользователя.                                                                                                    |  |  |
|                                                            | Если используется среда отличная от домена, то введите имя и пароль пользователя локальной аутентификации.<br>Если используется среда AD, то введите имя и пароль пользователя домена AD. При этом имя пользователя домена должно быть введено в формате <b>domain name\user name</b> . |  |  |
|                                                            | 2. Нажмите <b>ОК</b> .                                                                                                    |  |  |
| Проверка доступа к<br>общему каталогу CIFS                 | <ol> <li>Дважды щелкните на Computer.</li> <li>В области Network Drive просмотрите подключенные сетевые диски.</li> </ol>                                                                                                    |  |  |

# 86 Доступ к частному каталогу Homedir (опционально)

| Действия                                                 | Windows Server 2008                                                                                                    |
|----------------------------------------------------------|----------------------------------------------------------------------------------------------------|
| Переход к диалоговому<br>окну <b>Map Network Drive</b>   | <ol> <li>Щелкните правой кнопкой мыши на Computer.</li> <li>Выберите Map Network Drive.</li> </ol>                                                                                                    |
|                                                          | Измените значения параметров на действительные значения, в соответствии со строками таблицы подготовки данных, в которых указаны значения <b>J3</b> и <b>H2</b> .                                                                                                    |
| Монтирование пути к<br>частному каталогу<br>Homedir      | <ol> <li>Установите Folder to \\192.168.29.30\username.<br/><i>иsername</i> – это пользователь каталога общего доступа Homedir.<br/>Если используется среда отличная от домена, то <i>username</i> – это имя пользователя локальной<br/>аутентификации.<br/>Если используется среда домена AD, то значение параметра <i>username</i> должно быть введено в<br/>формате ~domain name~user name.         </li> <li> <ul> <li>Нажмите Finish.</li> </ul> </li> </ol> |
|                                                          | 1. Введите имя пользователя и пароль.                                                                                                    |
| Аутентификация<br>доступа к частному<br>каталогу Homedir | Если используется среда отличная от домена, то введите имя и пароль пользователя локальной<br>аутентификации.<br>Если используется среда AD, то введите имя и пароль пользователя домена AD. При этом имя<br>пользователя домена должно быть введено в формате <b>domain name\user name</b> .                                                                                                    |
|                                                          | 2. Нажмите <b>ОК</b> .                                                                                                    |
| Проверка доступа к<br>частному каталогу<br>Homedir       | <ol> <li>Дважды щелкните на Computer.</li> <li>В области Network Drive просмотрите подключенные сетевые диски.</li> </ol>                                                                                                    |

# 9 Способы обращения в Huawei

#### • Центр сервисного обслуживания клиентов Huawei

Адрес: Huawei Industrial Base, Bantian, Longgang, Shenzhen 518129, People's Republic of China Веб-сайт: <u>http://e.huawei.com</u>

• Местная служба технической поддержки компании Huawei Получить информацию о местных офисах компании Huawei можно на сайте <u>http://support.huawei.com/enterprise</u>.

# 10 Дополнительно

| Задача                                               | Документ с описанием                                                 | Значок DeviceManager                                                                                                    |
|------------------------------------------------------|----------------------------------------------------------------------|----------------------------------------------------------------------------------------------------|
| Знакомство с теорией CIFS и<br>сценариями применения | Руководство с описанием<br>функций доступа к файлам по<br>протоколам | After file systems are created, you can use the NFS and CIFS file sharing services to enable clients to access storage resources. |